パーティ検索を 初めて使う方へ

ダンスビュウ公式サイトパーティ検索にはこんな機能があります。

開催場所だけで、もしくは日程だけで検索する
 複数の日程で検索する
 どこで開催するか周辺地図を見る
 パーティの担当者に電話で問い合わせる
 パーティ情報のメモをとる

### 1. 開催場所だけで、もしくは日程だけで検索する

パーティが開催される都道府県だけで検索したり、日付だけで検索することができます。

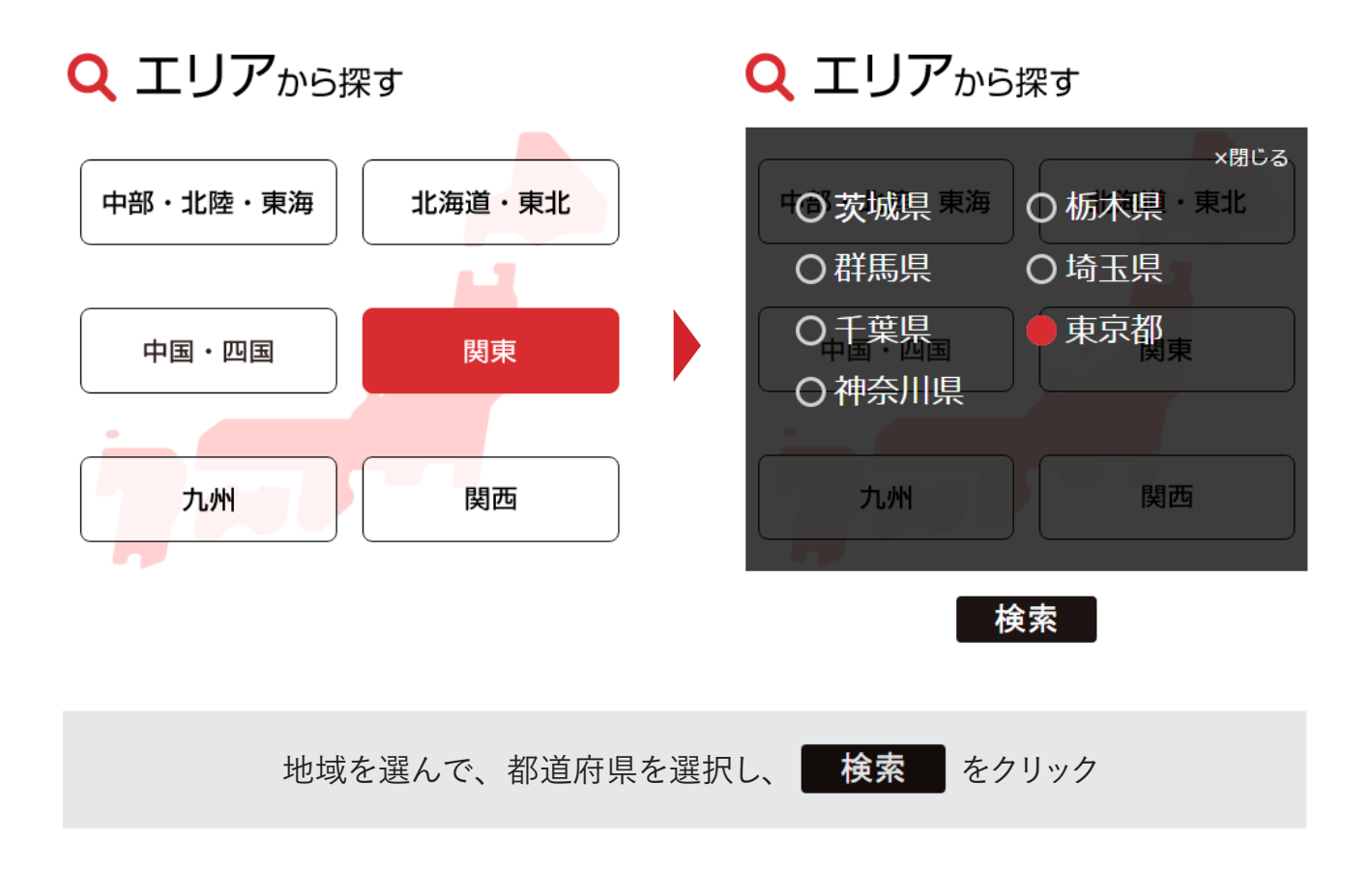

# **Q カレンダー**から探す

|     | 2016年 5月 |    |    |    |    |    | 2016年 6月 |  |    |    |    |    |    |    |    |
|-----|----------|----|----|----|----|----|----------|--|----|----|----|----|----|----|----|
|     | B        | 月  | 火  | 水  | 木  | 金  | ±        |  | H  | 月  | 火  | 水  | 木  | 金  | ±  |
|     | 1        | 2  | 3  | 4  | 5  | 6  | 7        |  |    |    |    | 1  | 2  | 3  | 4  |
|     | 8        | 9  | 10 | 11 | 12 | 13 | 14       |  | 5  | 6  | 7  | 8  | 9  | 10 | 11 |
|     | 15       | 16 | 17 | 18 | 19 | 20 | 21       |  | 12 | 13 | 14 | 15 | 16 | 17 | 18 |
|     | 22       | 23 | 24 | 25 | 26 | 27 | 28       |  | 19 | 20 | 21 | 22 | 23 | 24 | 25 |
|     | 29       | 30 | 31 |    |    |    |          |  | 26 | 27 | 28 | 29 | 30 |    |    |
| 上   |          |    |    |    |    |    |          |  |    |    |    |    |    |    |    |
| 127 |          |    |    |    |    |    |          |  |    |    |    |    |    |    |    |
|     |          |    |    |    |    |    |          |  |    |    |    |    |    |    |    |

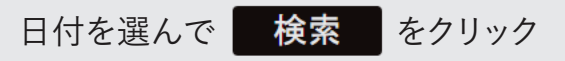

### 2. 複数の日程で検索する

参加する日程を1日ごとではなく、すべて同時に検索することができます。

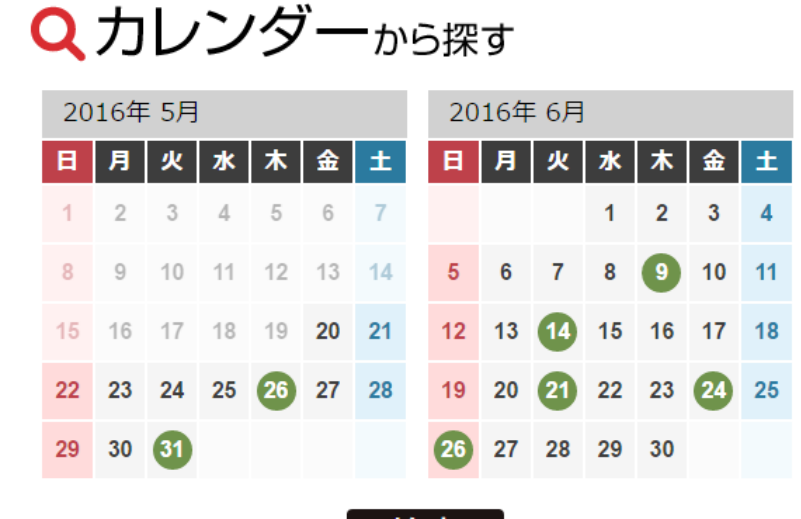

検索

上記の例だと色が変わっている 5/26, 5/31, 6/9, 6/14,6/21, 6/24, 6/26 が選択されています

パーティに参加したい日程をすべて選択し、 検索 をクリック

## 3. どこで開催するか周辺地図を見る

<u>→地図</u>をクリックすると、グーグルマップで周辺地図を見ることができます。

| 検索結                                                   | 果                                                                                                    |                                                                                                    |
|-------------------------------------------------------|----------------------------------------------------------------------------------------------------|----------------------------------------------------------------------------------------------------|
| オールタイム : オール                                          | ダンスタイム<br>14日 の絵志住甲                                                                                                  |                                                                                                    |
| 6/14<br>10:00~16:00                                   | ダンスビュウのパーティ<br>場所:荒川区西日暮里5丁目11-7 三<br>メトロ千代田線出口3より徒歩1分<br>TEL: 03-5812-1055 担当:編集部<br>メールで送る ≥                       | <b>1,000円</b><br><del>共セット</del> ラルビル10F(東京<br>) →地図                                                                                         |
| ダンスビュウカル<br>東京都荒川区西日<br>拡大地図を表示<br>▲ 白橋<br>西日暮里居内… 11 | レチャースタジオ<br>春里5丁目11-7<br>ルート<br>保存<br>ドレス<br>単<br>二<br>、<br>、<br>、<br>、<br>、<br>、<br>、<br>、<br>、<br>、<br>、<br>、<br>、 | ビュ     ビュ     ビュ       アナトビ     レーバウスワチ     フォー       スピュウ     チャースタジオ     Cananii       レレーバウスココ     日本・・・・・・・・・・・・・・・・・・・・・・・・・・・・・・・・・・・・ |

# 4. パーティの担当者に電話で問い合わせる

スマートフォンからご覧のお客様は、電話番号をタップすると直接電話をかけることができます。

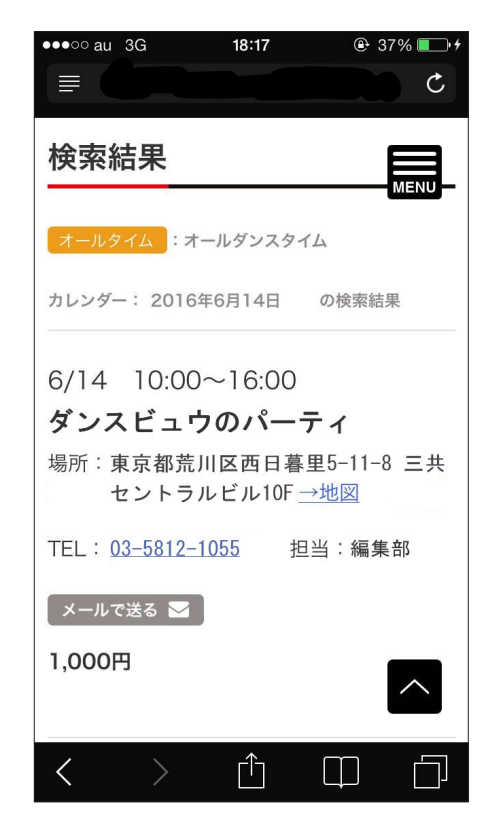

## 5. パーティ情報のメモをとる

メールで送る機能を使って、お気に入りのパーティ情報を保存することができます。

| 検索結果                                                                                                    | ●●●○○ au 3G 18:17                                                                                                    | © 37% — +<br>C |
|----------------------------------------------------------------------------------------------------|----------------------------------------------------------------------------------------------------|----------------|
| オールタイム・オールダンスタイム                                                                                                    |                                                                                                    |                |
| カレンダー: 2016年6月14日 の検索結果                                                                                                    | オールタイム :オールダンスタイム                                                                                                    |                |
| 6/14 <b>ダンスビュウのバーティ</b><br>10:00~16:00 <sup>場所: 荒川区西日暮里5丁目11-7 三共セントラルビル10F (東京<br/>メトロ千代田線出口3より徒歩1分)<u>→地図</u><br/>TEL: 03-5812-1055 担当: 編集部<br/>メールで送る ≥</sup> | <ul> <li>1,000円</li> <li>カレンダー: 2016年6月14日 の検索結果</li> <li>6/14 10:00~16:00</li> <li>ダンスビュウのパーティ</li> <li>場所:東京都荒川区西日暮里5-11-8 三<br/>セントラルビル10F→地図</li> <li>TEL: 03-5812-1055 担当:編集部</li> <li>メールで送る ≥</li> <li>1,000円</li> </ul> | Ξ.Ħ            |